|             | 【回答データの一時保存方法】                                                                                                |                      |
|-------------|----------------------------------------------------------------------------------------------------|----------------------|
|             | 選択解除                                                                                                    | Ā                    |
|             | 確認へ進む >                                                                                                    | 操作時間を延長する            |
|             | 入力中のデータを一時保存                                                                                                  | 配色を変更する              |
|             | 【申込データー時保存の注意事項】<br>・一時保存データは、7 日間電子申請システムに保存します。(7 日を経過すると自動削除します)<br>・保存した申込の再開には、「利用者ログイン」または「パスコード」が必要です。 | AA<br>文字サイズ<br>を変更する |
|             | ・「パスコード」は、一時保存完了画面に表示されます。忘れないように記録してください。<br>・申込の再開後に再度一時保存を行う場合、一時保存データは上書きされます。                            |                      |
| 1<br>下<br>中 | 回答画面の<br>「にある「入力                                                                                              |                      |
| 甲           | のテーダを保<br>する」をク<br>ック。                                                                                        | FAQ                  |
| Ĺ           |                                                                                                    |                      |

|                                           | 手続き申込                                                         |                      |                            |
|-------------------------------------------|---------------------------------------------------------------|----------------------|----------------------------|
| 一時                                        | 保存完了                                                          |                      | ・<br>操作時間を<br>延長する         |
| 2 一時保存完<br>了後,パスコー<br>ドが表示されま             | 申込内容を一時保存しました。                                                |                      | に<br>他<br>を<br>変更する        |
| す。データ読込<br>の際に必要です<br>ので, 必ず控え<br>るとうにしてく | 下記のパスコードは、申込を再開する際に必要となりますので、必ず控えるようにし                        | てください。               | <b>ム</b><br>文字サイズ<br>を変更する |
| るように して く<br>ださい。                         | 申込みの手続きが完了しておりませんのでご注意ください。                                   |                      | <b>?</b><br>ヘルプ            |
| パスコート                                     | 408685                                                        | 3 「入力へ戻<br>る」をクリック 一 | Q                          |
| 申込の再開<br>「入力へ戻                            | を行うには、メニューの「一時保存申込」をクリックしてください。<br>ろ」ボタンをクリックすると、申込入力画面に戻ります。 | すると入力画面<br>に戻ります。    | FAQ                        |
|                                           | < 入力へ戻る                                                       |                      | <b>۲</b> م                 |

| 【一時保存した回答データの読                                                                                                    | み込み方法】                | 1 入力画面上部の<br>メニューから「一時<br>保存申込」をクリッ<br>ク。  | ▲ログイン        |                                                                         |
|----------------------------------------------------------------------------------------------------|-----------------------|--------------------------------------------|--------------|-------------------------------------------------------------------------|
| <ul> <li>              日請書ダウンロード</li></ul>                                                                                                    | 時保存申込                 | ※「一時保存申込」<br>が画面に直接表示さ<br>れている場合もあり<br>ます。 | 利用者登録        | 操作時間を<br>延長する<br>配色を<br>変更する                                            |
|                                                                                                    | 手続き申込                 |                                            |              | A<br>A<br>y<br>y<br>y<br>y<br>y<br>y<br>y<br>y<br>y<br>y<br>y<br>y<br>y |
| 日本: 100 - 100 - 100 | メールアドレスの確認            | 内容を入力する                                    | 申し込みをする      | を変更する<br>?<br>ヘルブ                                                       |
| 申込                                                                                                    |                       |                                            |              | FAQ                                                                     |
| <b>選択中の手続き名: まちづくりについて(</b><br>説明 まちづくりについて, ご意見)                                                                                                    | <b>(R3)</b><br>募集中です。 | 間合せ                                        | 先 <b>+開く</b> |                                                                         |
| <b>倉敷市</b> 電子申                                                                                                    | 請サービス                 |                                            | ▲ ログイン 利用者登録 | -<br>操作時間を<br>延長する                                                      |
| 🕑 申請書ダウンロード 🗮 一時                                                                                                    | 保存申込                  |                                            |              |                                                                         |
| チ続き申込     ・     ・     ・     ・     ・     ・     ・     ・     ・     ・     ・     ・     ・     ・     ・     ・     ・     ・     ・     ・     ・     ・     ・     ・     ・     ・     ・     ・     ・     ・     ・     ・     ・     ・     ・     ・     ・     ・     ・     ・     ・     ・     ・     ・     ・     ・     ・     ・     ・     ・     ・     ・     ・     ・     ・     ・     ・     ・     ・     ・     ・     ・     ・     ・     ・     ・     ・     ・     ・     ・     ・     ・     ・     ・     ・     ・     ・     ・     ・     ・     ・     ・     ・     ・     ・     ・     ・     ・     ・     ・     ・     ・     ・     ・     ・     ・     ・     ・     ・     ・     ・     ・     ・     ・     ・     ・     ・     ・      ・     ・      ・      ・      ・      ・      ・      ・      ・      ・      ・      ・      ・      ・      ・      ・      ・      ・      ・      ・      ・      ・      ・      ・      ・      ・      ・      ・      ・      ・      ・      ・      ・      ・      ・      ・      ・      ・      ・      ・      ・      ・      ・      ・      ・      ・      ・      ・      ・      ・      ・      ・      ・      ・      ・      ・      ・      ・      ・      ・      ・      ・      ・      ・      ・      ・      ・      ・      ・      ・      ・      ・      ・      ・      ・     ・     ・     ・     ・     ・     ・     ・     ・     ・     ・     ・     ・     ・     ・     ・     ・     ・     ・     ・     ・     ・     ・     ・     ・     ・     ・     ・     ・     ・     ・     ・     ・     ・     ・     ・     ・     ・     ・     ・     ・     ・      ・      ・      ・      ・      ・      ・      ・      ・      ・      ・      ・      ・      ・      ・      ・      ・      ・      ・      ・      ・      ・      ・      ・      ・      ・      ・      ・      ・      ・      ・      ・      ・      ・      ・      ・      ・      ・      ・      ・      ・      ・      ・        ・        ・                                                                                                    | > 職責署名検証              |                                            |              | 変更する                                                                    |
| 一時保存一覧                                                                                                    | 手続き申込                 |                                            | 2<br>の<br>リ  | 該当データ<br>「再開」をク<br>ック。                                                  |
| 手続き名                                                                                                    | 問い合わせ先                | 保存日時                                       | 操作           | <b>^ル7</b>                                                              |
| まちづくりについて(R3)                                                                                                    | 倉敷市 市民広聴課             | 2021年9月30日14時10分                           | 再開 >         | FAQ                                                                     |
|                                                                                                    |                       |                                            |              |                                                                         |

| 2 申請書ダウ | ッンロード 📒 一時     | 保存申込     |                               | 利用者登録 |
|---------|----------------|----------|-------------------------------|-------|
| 手続き申込   | > 申込内容照会       | ) 職責署名検証 | 3 パスコード                       |       |
|         |                | 手続き申込    | を入力後, 「認<br>証」をクリック           |       |
| パスコード   | 「入力            |          | してください。                       |       |
| パスコード   | 「を入力してください     |          | 時(株子) シ<br>が反映された入<br>力画面に切り替 |       |
| 408685  |                |          | わります。                         |       |
|         | 保行されたパスコードをご入力 | っください。   |                               |       |